## Kyocera Mita

KXドライバインストール手順

古いバージョンの KX ドライバ及び XP ドライバがインストールされているパソコンは、別途ドライバ削 除ツール(Deleter)を当社ホームページよりダウンロードしていただいたき、予め旧ドライバを完全に 削除してからインストールを行っていただくか、「オートインストーラ編」の手順によりドライバのアッ プデートを行なっていただきます様お願い致します。 Deleter の使用方法等の詳細は Deleter 添付のマニュアルをお読みください。

また、インストール後(オプション機器のある方はプリンタのプロパティ画面よりデバイス設定をした後) プロパティ画面全般タブより「テストページの印刷(T)」 で出力の確認を行ってください。

本手順書は、プリンタをプリンタケーブルで直接パソコンと接続し、また、ダウンロードしていただいた ドライバを C ドライブの TEMP フォルダ (C:¥TEMP) に解凍していただいているものとして解説させ ていただいております。

※製品添付の CD-ROM からインストールする場合は、CD-ROM オートランから立ち上がるインストー う画面を一回終了し、「ファイルを指定して実行」から、D:¥Driver\_J¥Setup.exe(D:CD-ROM ドライ ブの場合)を実行して下さい。以後の操作は以下の説明と同じです。

## ーオートインストーラ編ー (OS 共通: Win98/ME/2000/XP)

- 1. 解凍したドライバフォルダ内の、ドライバをインストールする OS 名の付いたフォルダを開きます
- 2. OS 名フォルダ内の SETUP.EXE を実行し [Kyocera プリンタインストールウィザード] を開始します

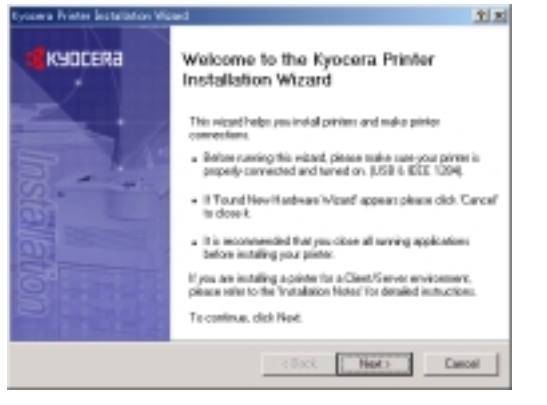

解凍したドライバファイルのあるフォルダ (例 Windows2000 の場合) C:¥Temp¥KXDriver¥Win2K\_XP フォルダ内の Setup.exe

を、実行します ※ ドライバは OS ごとにフォルダ分けされています

Next> をクリックします

3.【Upgrade Existing Driver】 画面

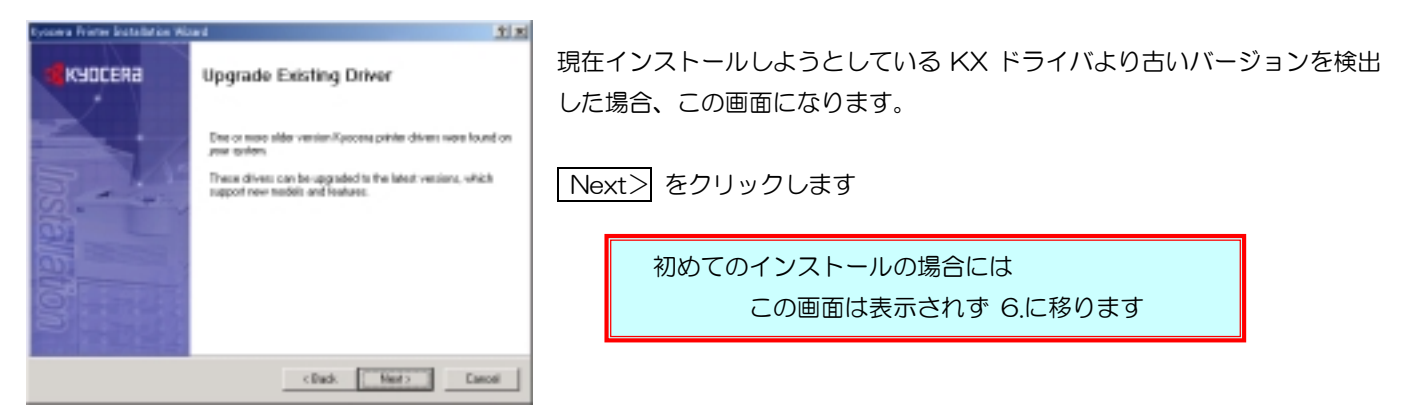

4.【Confirm Settings】画面

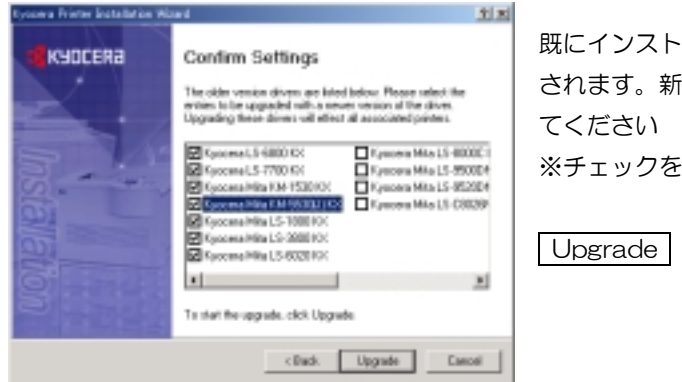

既にインストールされている古いバージョンの KX ドライバの一覧が表示 されます。新しいバージョンにアップグレードする KX ドライバを選択し てください ※チェックを外した機種はアップグレードされません

Upgrade をクリックします

5. 【Printer Components Installation Completed】 画面

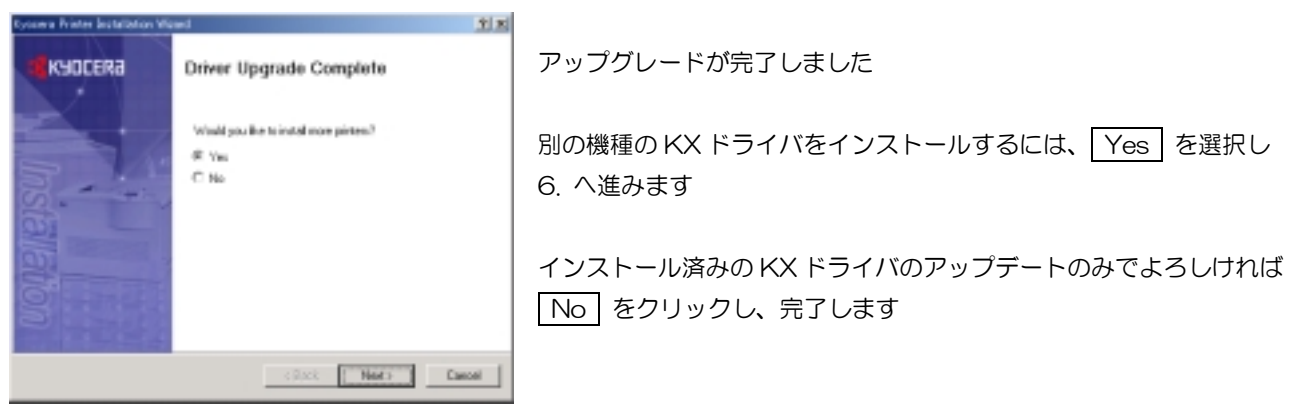

6.【Local or Network Connection】 画面

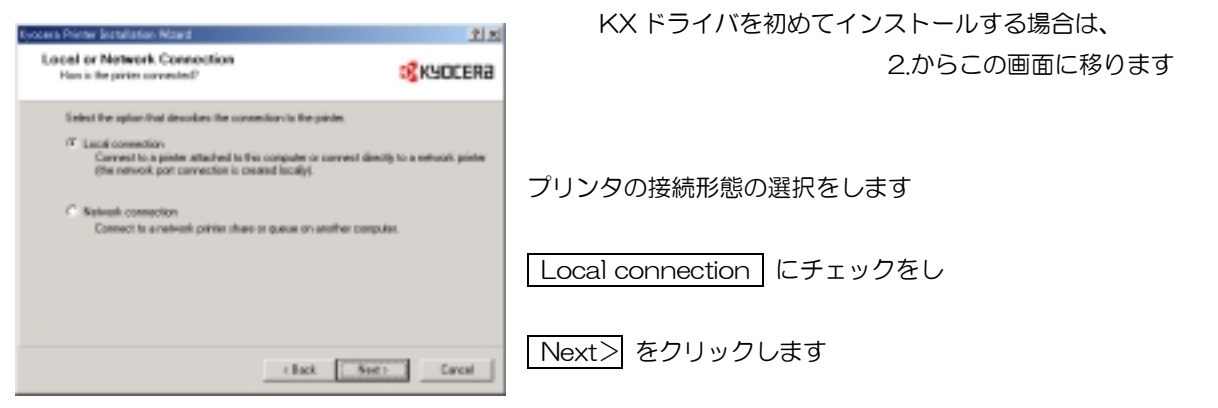

7.【Select Printer Model】画面

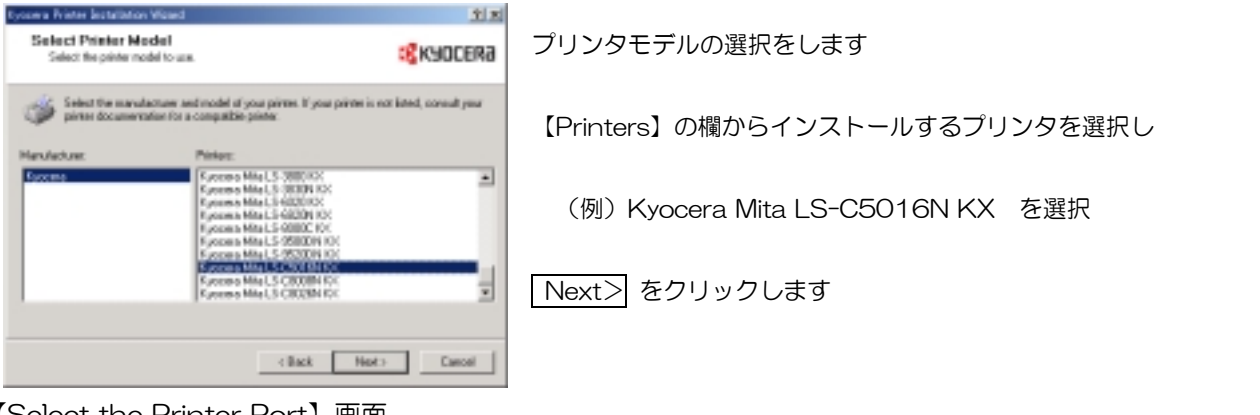

8.【Select the Printer Port】 画面

nicele with privites through ports.

opera Printer Installation Wigned

Select the Printer Part

プリンタポートを選択します

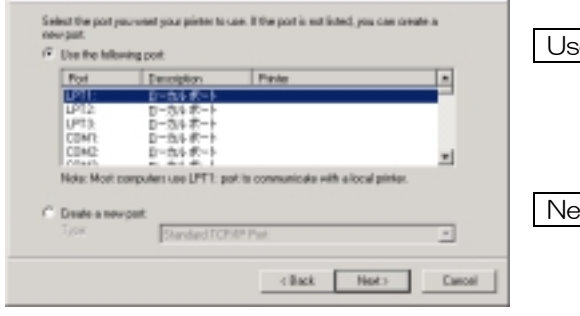

Use the following port にチェックをし LPT1 Printer Port を選択 ※ ここではプリンタをプリンタケーブルで直接パソコンと接続を例に解説 させていただいております。

Next> をクリックします

9. 【Assignment of a Printer Name】 画面

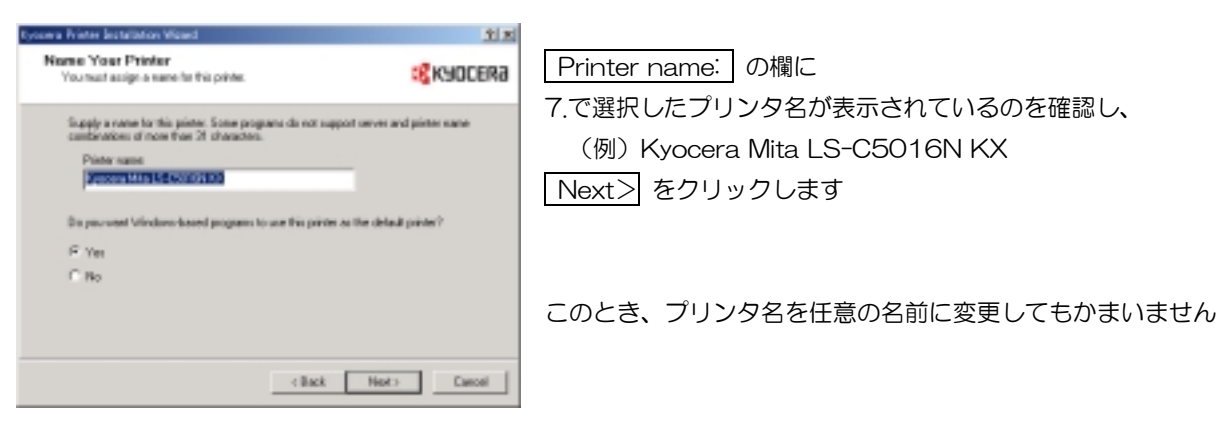

2 1

**KYOCERa** 

## 10.【Printer Sharing】画面

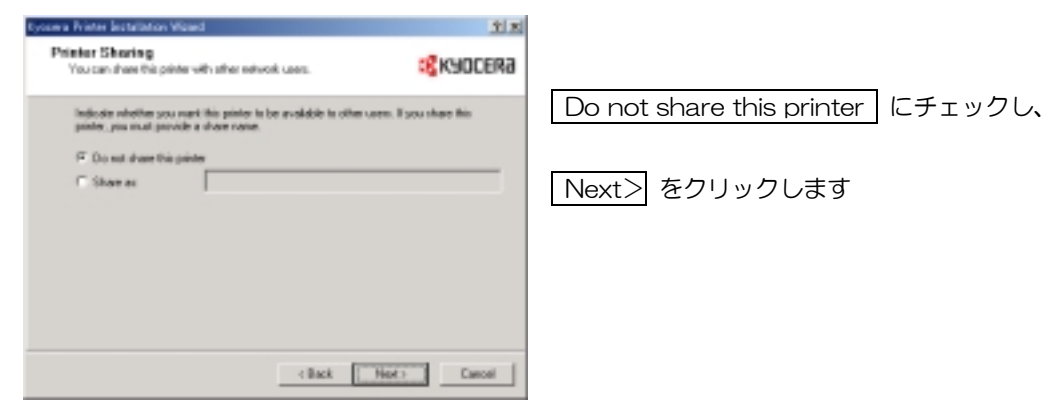

11.【Print Test Page】 画面

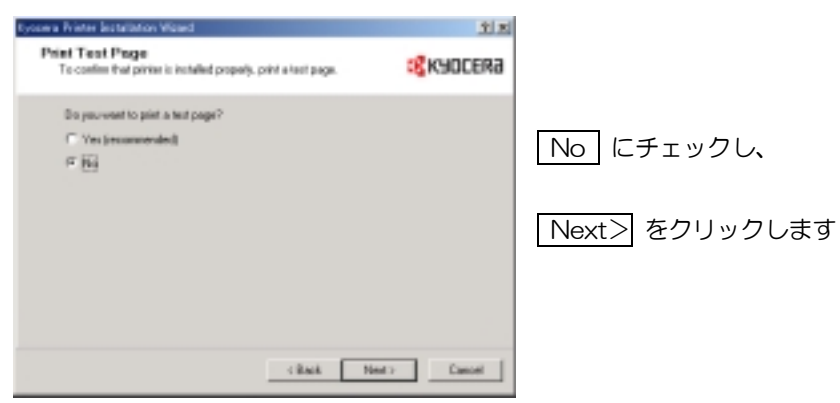

12.【Confirm Settings】 画面

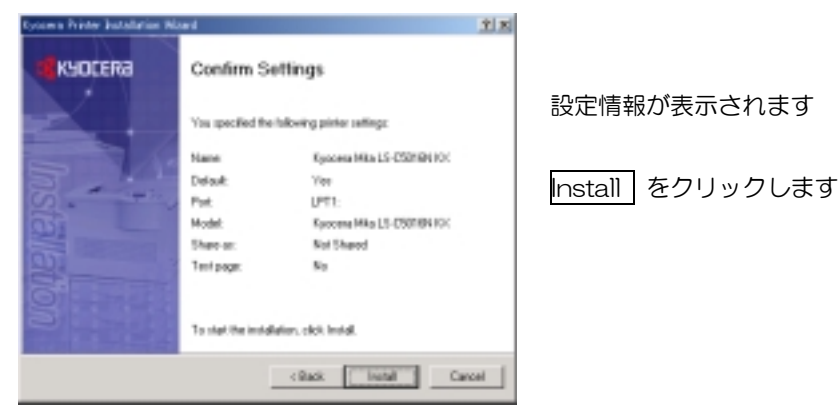

13.【Completion of Driver Installation】 画面

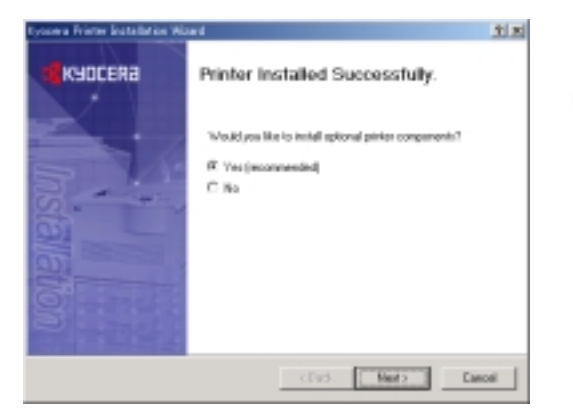

ドライバファイルがコピーされ、ドライバのインストールが完了します

Next> をクリックします

## 14.【Select Components】画面

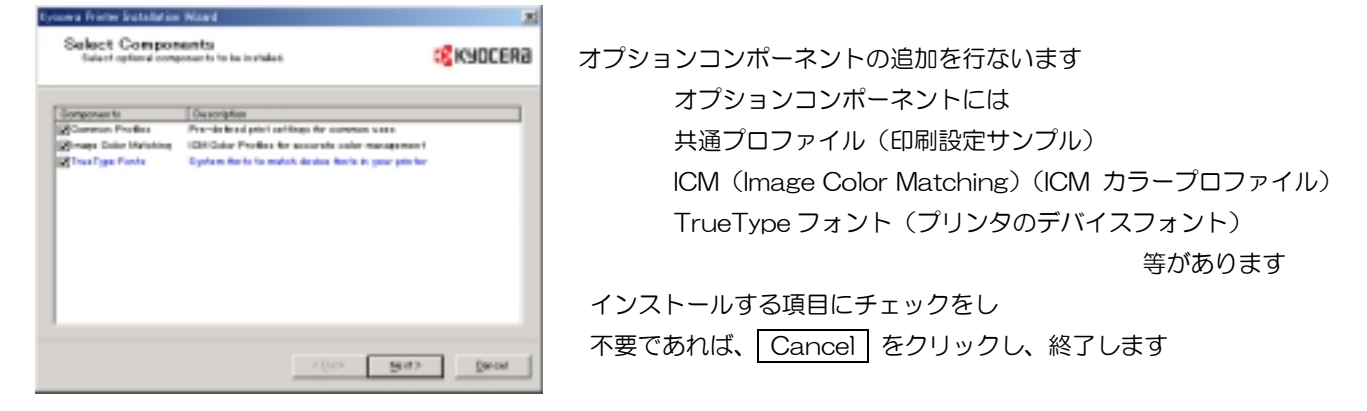

- 15. 画面の指示に従い選択したコンポーネントごとに詳細の項目を追加し、 Next> をクリックしていきます
- 16.【Confirm Settings】画面

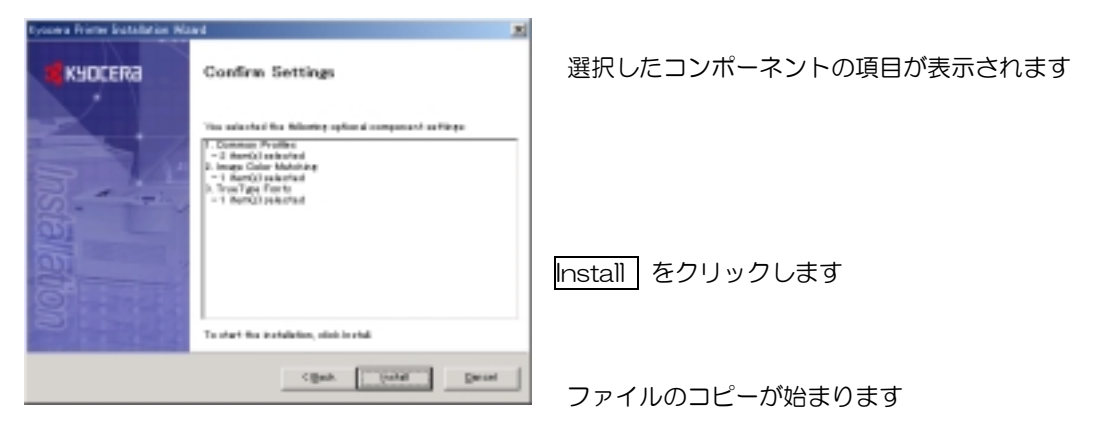

17. 【Printer Components Installation Complected】 画面

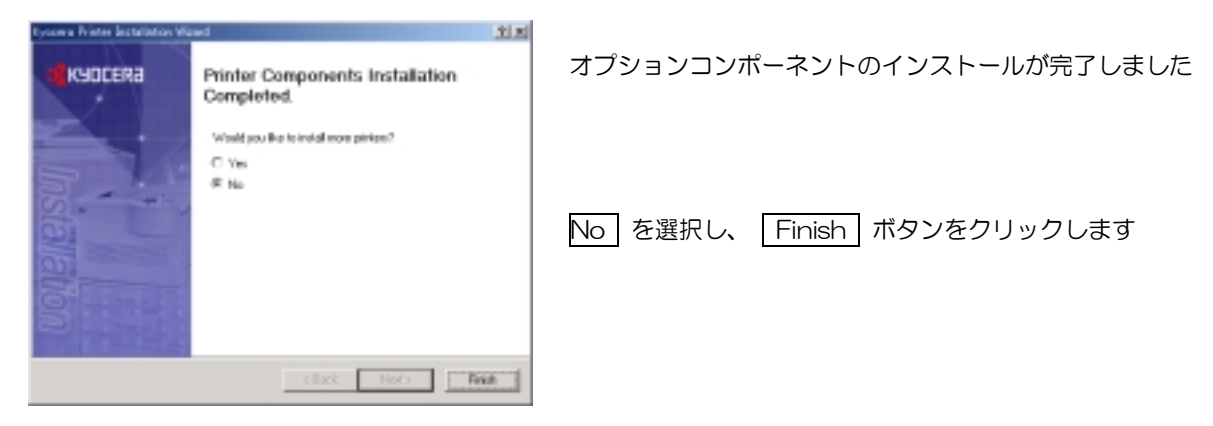

以上でオートインストーラからのドライバインストールは完了です